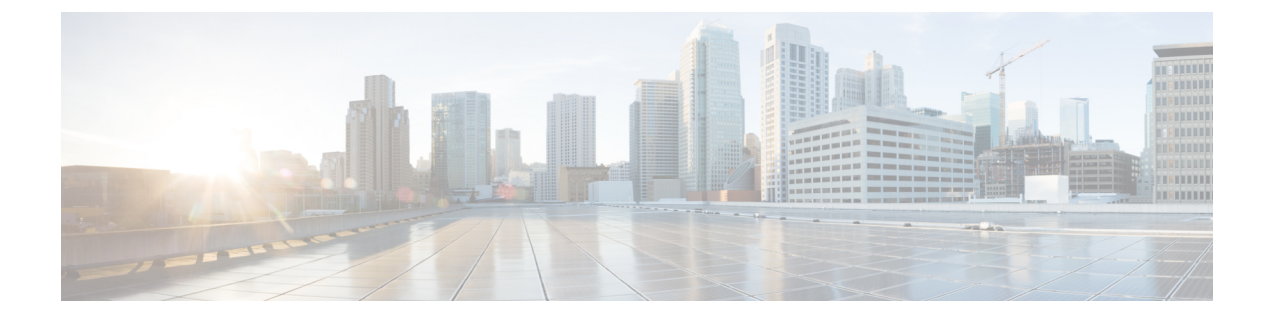

# **Configuring Remote Authentication**

- Overview of Remote Authentication, on page 1
- Configure Remote Authentication, on page 1
- Configuration Example: Configuring Remote Authentication, on page 6

## **Overview of Remote Authentication**

The User Management feature manages all the tasks related to user authentication and authorization. The types of authentication and authorization are dependent on the device they are performed. If authentication and authorization are performed by the device itself, it is called local authentication. If authentication and authorization are performed on an authentication server such as a RADIUS server, it is called remote authentication.

Remote authentications work only if the user login credentials are stored on the authentication server and a connection exists between the device and the authentication server.

Local authentication is used by default.

Remote authentication supports RADIUS authentication and TACACS+ authentication. You can configure both remote authentication and local authentication for a device. However, the remote authentication takes precedence. Moreover, local authentication is attempted only when remote authentication fails.

## **Configure Remote Authentication**

The following sections provide remote authentication configuration information.

### **Configure Local Authentication**

To configure local authentication, perform this procedure.

| Procedu | re |
|---------|----|
|---------|----|

|        | Command or Action | Purpose                           |
|--------|-------------------|-----------------------------------|
| Step 1 | enable            | Enables privileged EXEC mode.     |
|        | Example:          | Enter your password, if prompted. |

|        | Command or Action           | Purpose                            |
|--------|-----------------------------|------------------------------------|
|        | Device> enable              |                                    |
| Step 2 | configure terminal          | Enters global configuration mode.  |
|        | Example:                    |                                    |
|        | Device# configure terminal  |                                    |
| Step 3 | muser local                 | Enables local authentication mode. |
|        | Example:                    |                                    |
|        | Device(config)# muser local |                                    |

### **Configuring RADIUS Remote Authentication**

Configuring RADIUS remote authentication involves the following tasks:

- 1. Configure the RADIUS remote authentication mode.
- 2. Configure the RADIUS authentication server.
- 3. Configure the RADIUS domain configurations.

### **Configure the RADIUS Remote Authentication Mode**

Procedure

To configure the RADIUS remote authentication mode, perform this procedure.

|        | Command or Action                                      | Purpose                               |
|--------|--------------------------------------------------------|---------------------------------------|
| Step 1 | enable                                                 | Enables privileged EXEC mode.         |
|        | Example:                                               | Enter your password, if prompted.     |
|        | Device> enable                                         |                                       |
| Step 2 | configure terminal                                     | Enters global configuration mode.     |
|        | Example:                                               |                                       |
|        | Device# configure terminal                             |                                       |
| Step 3 | muser radius radius-name {pap   chap} [account  local] | Enables RADIUS remote authentication. |
|        | Example:                                               |                                       |
|        | Device(config)# muser radius r1 pap                    |                                       |
|        |                                                        |                                       |

# Configure the RADIUS Authentication Server

To configure the RADIUS authentication server, perform this procedure.

#### Procedure

|        | Command or Action                                                 | Purpose                                                                                    |
|--------|-------------------------------------------------------------------|--------------------------------------------------------------------------------------------|
| Step 1 | enable                                                            | Enables privileged EXEC mode.                                                              |
|        | Example:                                                          | Enter your password, if prompted.                                                          |
|        | Device> enable                                                    |                                                                                            |
| Step 2 | configure terminal                                                | Enters global configuration mode.                                                          |
|        | Example:                                                          |                                                                                            |
|        | Device# configure terminal                                        |                                                                                            |
| Step 3 | aaa                                                               | Enters AAA configuration mode.                                                             |
|        | Example:                                                          |                                                                                            |
|        | Device(config)# <b>aaa</b>                                        |                                                                                            |
| Step 4 | radius host radius-name                                           | Configures the RADIUS server name.                                                         |
|        | Example:                                                          |                                                                                            |
|        | Device(config-aaa)# <b>radius host r1</b>                         |                                                                                            |
| Step 5 | {primary-auth-ip   second-auth-ip } ip-address auth-port          | Configures the RADIUS authentication server address and                                    |
|        | Example:                                                          | port details.                                                                              |
|        | Device(config-aaa-radius-r1)# <b>primary-auth-ip</b> 192.0.2.1 20 |                                                                                            |
| Step 6 | auth-secret-key key-value                                         | Configures the RADIUS authentication key.                                                  |
|        | Example:                                                          |                                                                                            |
|        | Device(config-aaa-radius-rl)# auth-secret-key 10                  |                                                                                            |
| Step 7 | preemption-time value                                             | (Optional) Configures the recovery time to change to the                                   |
|        | Example:                                                          | primary server.                                                                            |
|        | Device(config-aaa-radius-r1)# <b>preemption-time 2</b>            | <b>Note</b> The default value is 0. Configuring the default value indicates no changeover. |

### **Configure the RADIUS Domain Configurations**

To configure the RADIUS domain configurations, perform this procedure.

#### Procedure

|        | Command or Action  | Purpose                           |
|--------|--------------------|-----------------------------------|
| Step 1 | enable             | Enables privileged EXEC mode.     |
|        | Example:           | Enter your password, if prompted. |
|        | Device> enable     |                                   |
| Step 2 | configure terminal | Enters global configuration mode. |
|        | Example:           |                                   |

|        | Command or Action                                       | Purpose                                                                          |
|--------|---------------------------------------------------------|----------------------------------------------------------------------------------|
|        | Device# configure terminal                              |                                                                                  |
| Step 3 | ааа                                                     | Enters AAA configuration mode.                                                   |
|        | Example:                                                |                                                                                  |
|        | Device(config)# <b>aaa</b>                              |                                                                                  |
| Step 4 | domain domain-name                                      | Configures the RADIUS domain name.                                               |
|        | Example:                                                |                                                                                  |
|        | Device(config-aaa)# <b>domain r1</b>                    |                                                                                  |
| Step 5 | radius host binding radius-name                         | Binds the domain to the RADIUS server.                                           |
|        | Example:                                                |                                                                                  |
|        | Device(config-aaa-domain-rl)# radius host binding<br>rl |                                                                                  |
| Step 6 | state active                                            | Activates the domain.                                                            |
|        | Example:                                                |                                                                                  |
|        | Device(config-aaa-domain-rl)# <b>state active</b>       |                                                                                  |
| Step 7 | state block                                             | (Optional) Deactivates the domain.                                               |
|        | Example:                                                |                                                                                  |
|        | Device(config-aaa-domain-r1)# <b>state block</b>        |                                                                                  |
| Step 8 | exit                                                    | (Optional) Returns to AAA configuration mode.                                    |
|        | Example:                                                |                                                                                  |
|        | Device(config-aaa-domain-rl)# <b>exit</b>               |                                                                                  |
| Step 9 | default domain-name {enable domain-name   disable}      | (Optional) Enables or deletes the default domain.                                |
|        | Example:                                                | Use the default domain-name enable domain-name                                   |
|        | Device(config-aaa)# <b>default domain-name enable</b>   | command to enable the default domain.                                            |
|        | Goliam                                                  | Use the <b>default domain-name disable</b> command to delete the default domain. |

## **Configure TACACS+ Remote Authentication**

To configure TACACS+ remote authentication, perform this procedure.

### Procedure

|        | Command or Action | Purpose                           |
|--------|-------------------|-----------------------------------|
| Step 1 | enable            | Enables privileged EXEC mode.     |
|        | Example:          | Enter your password, if prompted. |
|        | Device> enable    |                                   |

|        | Command or Action                                                                                                    | Purpose                                                                                                    |
|--------|----------------------------------------------------------------------------------------------------|----------------------------------------------------------------------------------------------------|
| Step 2 | configure terminal                                                                                                    | Enters global configuration mode.                                                                                   |
|        | Example:                                                                                                    |                                                                                                    |
|        | Device# configure terminal                                                                                                    |                                                                                                    |
| Step 3 | muser tacacs+ [author  account  command-account<br> local]                                                                             | Enables TACACS+ remote authentication mode.                                                                         |
|        | Example:                                                                                                    | TACACS+ server                                                                                                    |
|        | Device(config)# muser tacacs+                                                                                                    | • <b>account</b> : Manages login accounting through the TACACS+ server.                                             |
|        |                                                                                                    | • <b>command-account</b> : Forwards all the command lines to the TACACS+ server through the TACACS+ account packet. |
|        |                                                                                                    | • <b>local</b> : Allows local authentication when remote authentication fails.                                      |
| Step 4 | [no] tacacs+ encrypt-key                                                                                                    | (Optional) Enables password encryption.                                                                             |
|        | Example:                                                                                                    | The default password encryption is clear text.                                                                      |
|        | Device(config)# <b>tacacs+ encrypt-key</b>                                                                                             | Use the <b>no tacacs+ encrypt-key</b> command to disable password encryption.                                       |
| Step 5 | tacacs+ authentication-type {ascii   chap   pap}                                                                                       | (Optional) Configures an authentication type.                                                                       |
|        | Example:                                                                                                    | The authentication types available are:                                                                             |
|        | <pre>Device(config)# tacacs+ authentication-type ascii</pre>                                                                           | • ASCII                                                                                                    |
|        |                                                                                                    | • Password Authentication Protocol (PAP)                                                                            |
|        |                                                                                                    | Challenge Handshake Authentication Protocol (CHAP)                                                                  |
|        |                                                                                                    | The default is ASCII.                                                                                               |
| Step 6 | tacacs+ {primary   secondary} {server <i>ip-address</i> }<br>[encrypt-key value   key value   port <i>port-num</i>   timeout<br>value] | Configures the TACACS + server.                                                                                     |
|        | Example:                                                                                                    |                                                                                                    |
|        | Device(config)# tacacs+ primary server 192.168.1.10<br>key 123456                                                                      |                                                                                                    |
| Step 7 | tacacs+ preemption-time value                                                                                                    | (Optional) Configures the recovery time to change to the                                                            |
|        | Example:                                                                                                    | primary server.                                                                                                    |
|        | <pre>Device(config)# tacacs+ preemption-time 20</pre>                                                                                  | <b>Note</b> The default value is 0. Configuring the default value indicates no changeover.                          |

### **Monitor Remote Authentication**

Use the following commands to monitor remote authentication.

#### Table 1: Commands to Monitor Remote Authentication

| Command                        | Purpose                                    |
|--------------------------------|--------------------------------------------|
| show muser                     | Displays the authentication configuration. |
| show radius host [radius-name] | Displays the RADIUS host configuration.    |
| show domain [domain-name]      | Displays the domain configuration.         |
| show tacacs+                   | Displays the TACACS+ configuration.        |

## **Configuration Example: Configuring Remote Authentication**

The following example shows how to configure the authentication type:

```
Device> enable
Device# configure terminal
Device(config)# tacacs+ authentication-type ascii
Device(config)# end
```

The following example shows how to configure the address and key of the primary authentication server:

```
Device> enable
Device# configure terminal
Device(config)# tacacs+ primary server 192.168.1.10 key 123456
Device(config)# end
```

The following example shows how to configure the address and key of the secondary authentication server (No configuration is required when there is no secondary server.)

```
Device> enable
Device# configure terminal
Device(config)# tacacs+ secondary server 192.168.1.11 key 123456
Device(config)# end
```

The following example shows how to display the TACACS+ configurations:

```
Device> enable
Device# configure terminal
Device(config)# show tacacs+
Primary Server Configurations:
IP address: : 192.168.1.10
Connection port: : 49
Connection timeout: : 5
Key: : 123456
```

Secondary Server Configurations: IP address: : 192.168.1.11 Connection port: : 49 Connection timeout: : 5 Key: : 123456 Device(config)# end

The following example shows how to configure TACACS+ to perform remote authentication:

Device> enable Device# configure terminal Device(config)# muser tacacs+ Device(config)# end